## คู่มือใช้งาน CMS DVR PS-93xx

## เรียกโปรแกรม CMS และเพิ่มเครื่องDVR ให้ โปรแกรมรู้จัก เมนู System config-Device

Manager

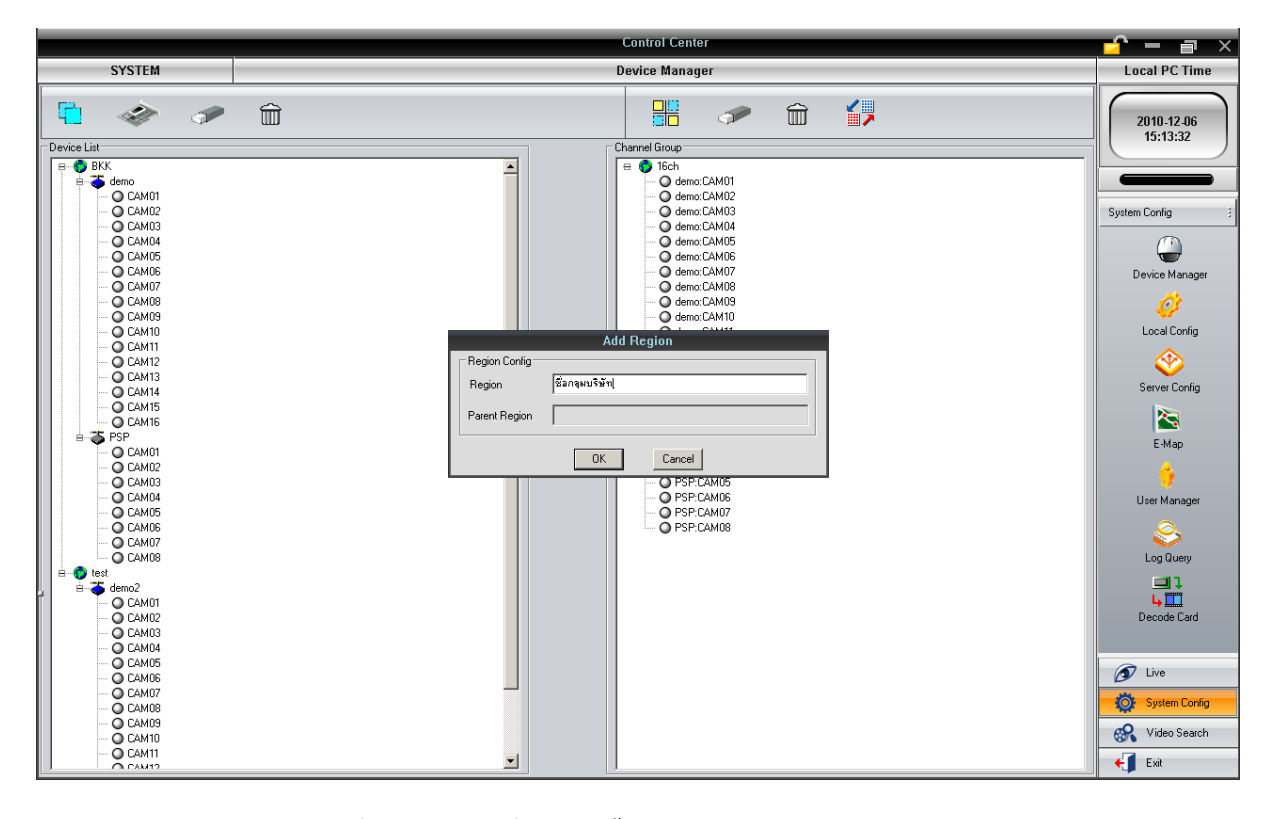

ทำการ<sub>add Region</sub> (กลุ่มบริษัทหรือชื่อภูมิภาคสาขาที่ลูกค้าติดตั้ง<sub>DVR)</sub>

ทำการ Add Device หรือเครื่อง DVR เข้ากับแต่ละกลุ่ม

|                         |               | domo: CAM09                        |  |  |  |  |
|-------------------------|---------------|------------------------------------|--|--|--|--|
| Modify Device Info      |               |                                    |  |  |  |  |
| CServer Config          |               |                                    |  |  |  |  |
| Device name             | PSP           | User Name : admin                  |  |  |  |  |
| Server                  | 192.168.1.123 | Password : XXXXXXX                 |  |  |  |  |
| Data Port               | 6036          | Record width audio for all channel |  |  |  |  |
| Region Name:            | ВКК           |                                    |  |  |  |  |
| Search Device OK Cancel |               |                                    |  |  |  |  |

หน้าต่างด้านขวาทำการ Add Group เพิ่มกลุ่มกล้องที่ต้องการแสดงผล

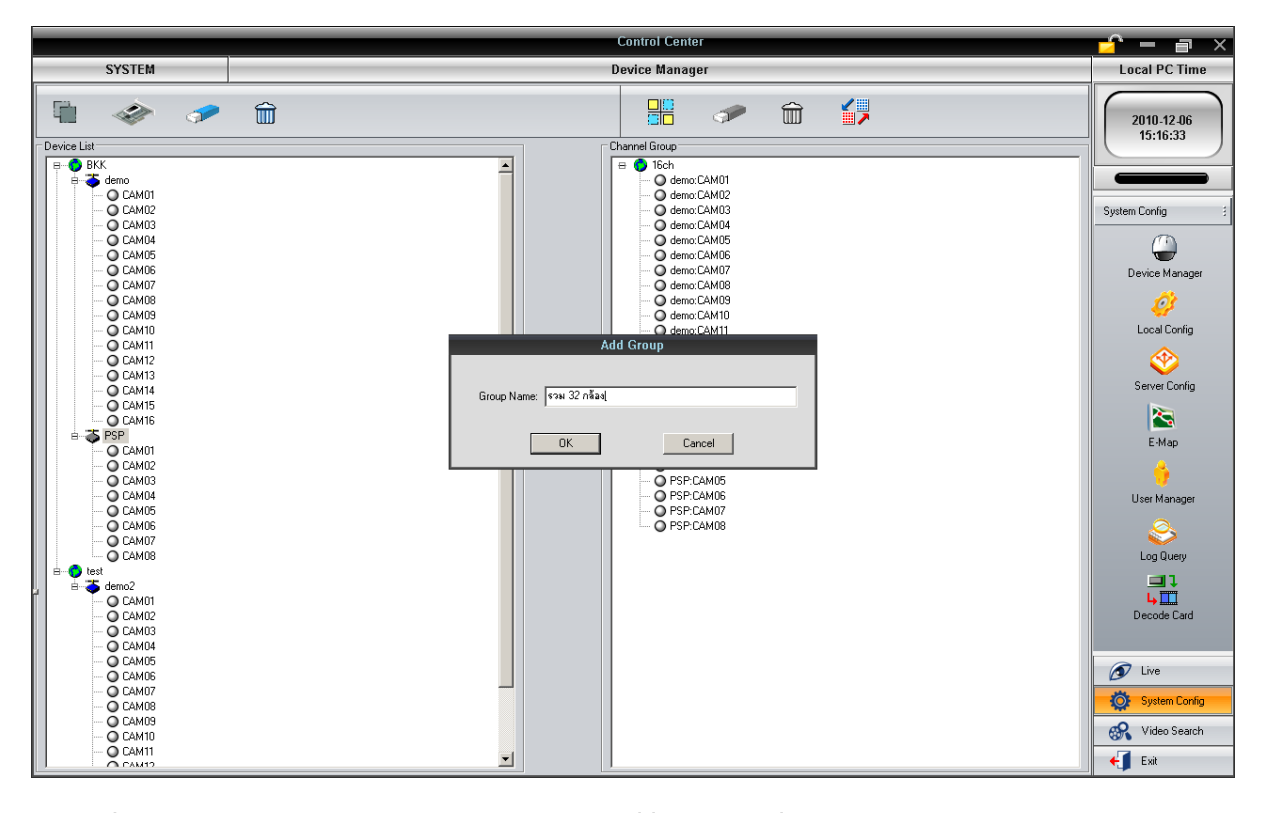

กลับไปที่เมนู Live แล้วกลิกเลือก Channel Group โดย double click ที่ชื่อกลุ่มกล้องที่สร้างไว้สักครู่จะได้ภาพมาแสดง

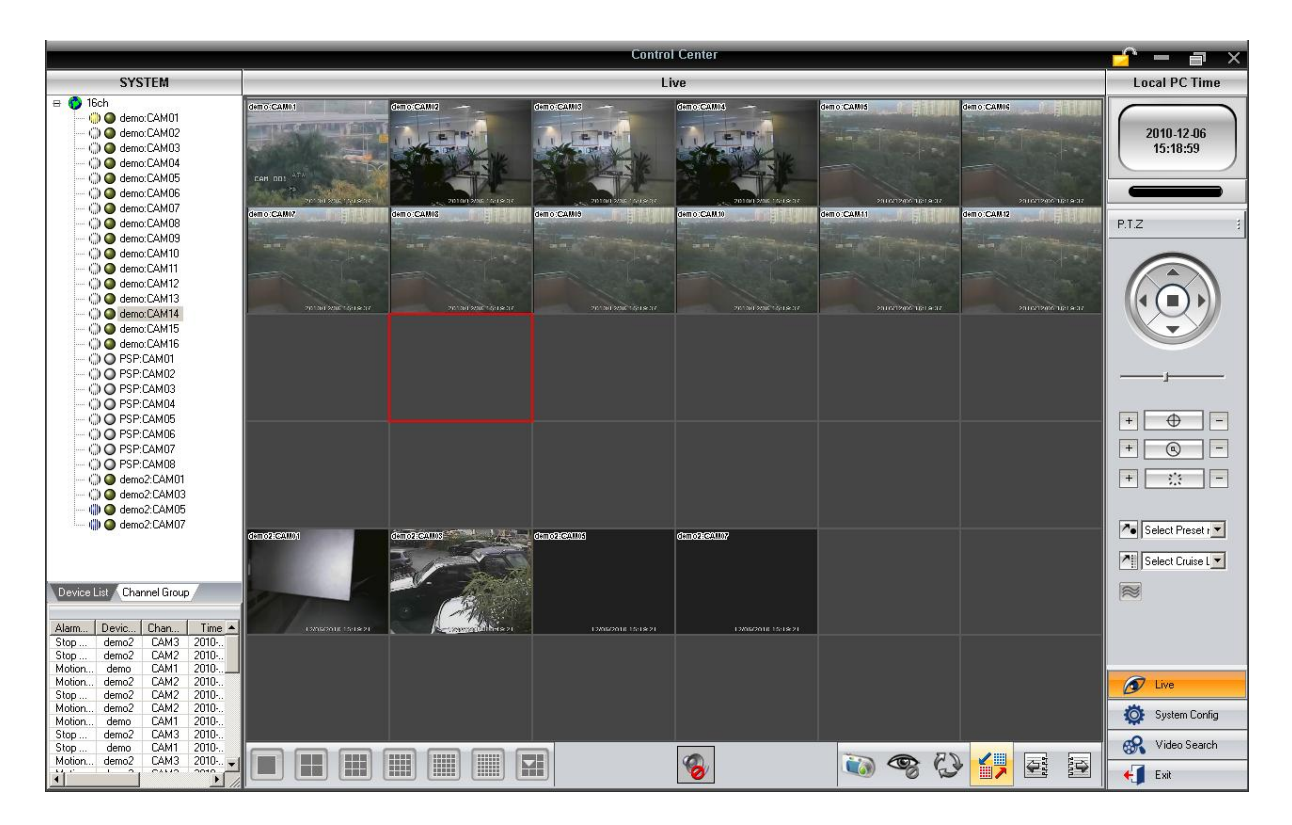

การใช้งาน EMAP

|       | ₹ ⊒ ×                  |
|-------|------------------------|
|       | Local PC Time          |
|       | 2011-12-08<br>13:14:06 |
| Add M | ap<br>System Config #  |
| c2    |                        |
|       | Övice Manager          |
|       | Local Config           |
| aa    | <b>*</b>               |
|       | Server Loning          |

ที่เมนู System Config -> Map Config เริ่มด้วยการคลิกขวาที่ลูกโลกกคAdd Mar

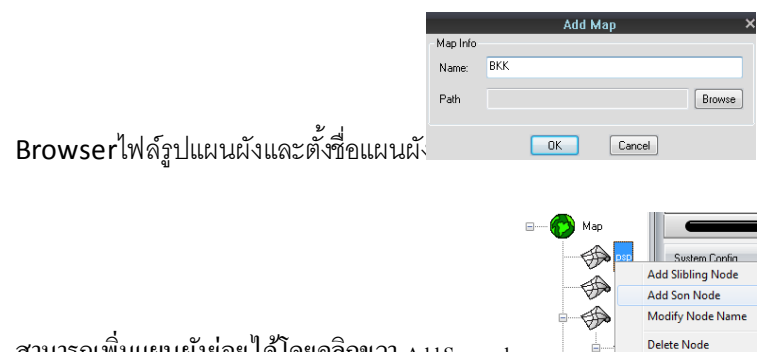

สามารถเพิ่มแผนผังย่อยได้โดยกลิกขวา Add Son node

สามารถลากไอคอนกล้องหรือเซ็นเซอร์ของแต่ละเครื่องมาลงได้ดังรูป

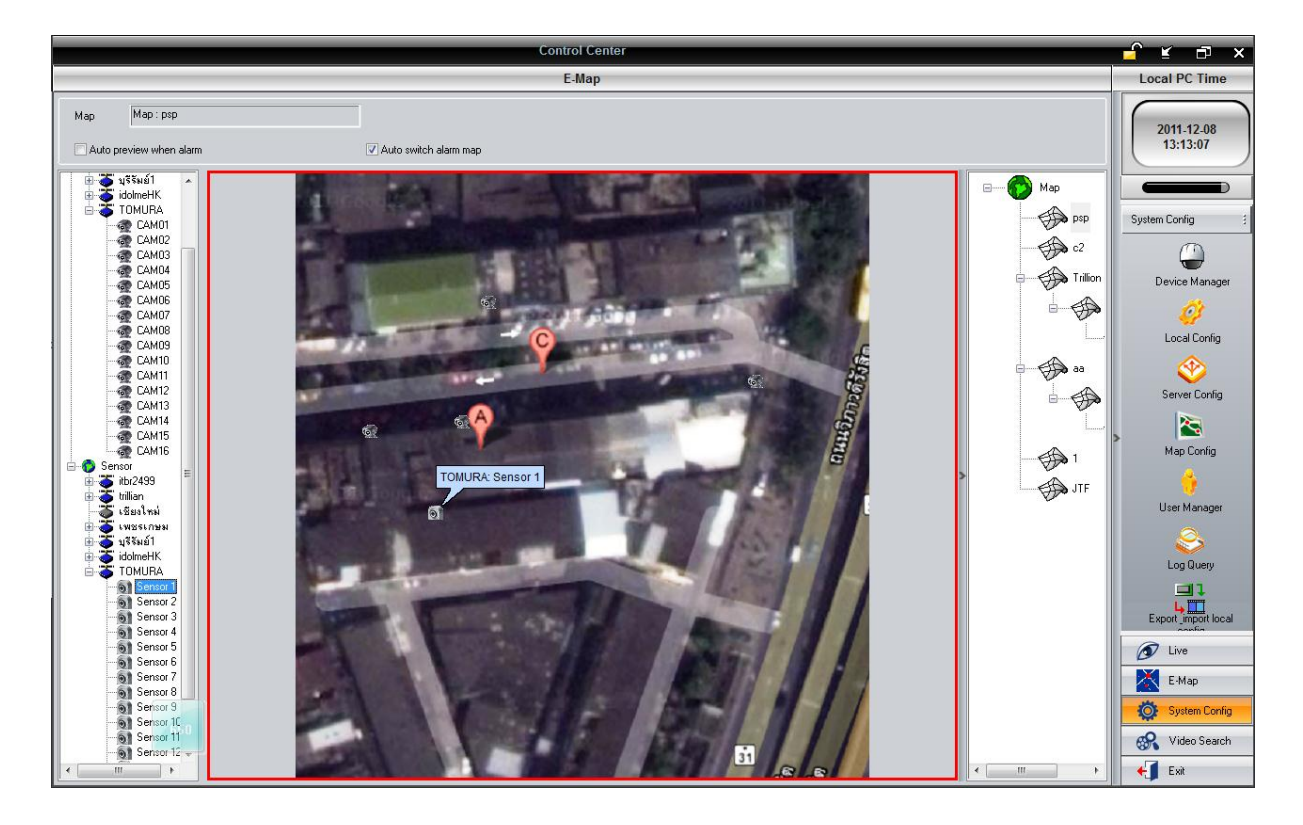

## การตั้งค่าให้CMSเป็นเครื่องบันทึกภาพผ่าน Network

ให้ระบุ Partition HDD ที่ไว้สำหรับเก็บบันทึกข้อมูลวีดีโอ

| Control Center                                                                                                    | ¥ ⊡ ×                                                                    |  |
|----------------------------------------------------------------------------------------------------|--------------------------------------------------------------------------|--|
| Local Basic Config                                                                                                    | Local PC Time                                                            |  |
| Local Baic Config     Local Alarm Config       Live Config                                                                                                    | 2011.12.08<br>12:57:10                                                   |  |
| Pecord Config         Partition         Free Space         Total Size           Image: Record partition         C:\         7.46.6         78.13.6           Image: D:\         2.4.0.6         149.58.6           Image: D:\         2.4.0.6         5.17.6 | System Config 1<br>Device Manager                                        |  |
| Local Alam Conlig<br>Alam Holding Time: 30 Seconds  Post-alam time(S) 1 Minute Alam bod ist save: Halt a Month Operator log save: One Week  Mult  Destor log save: One Week  Mult  Baud Rate: 4800  Time: 2554-1208  12:55:45                                |                                                                          |  |
| PC Restart Config<br>User Name: PONZG Per day: 1 - Days<br>PC Auto Restart<br>Password: Restart Time: 10.33.05                                                                                                    | Log Query                                                                |  |
| Version Information<br>Software Version 1800<br>26                                                                                                    | E-Map<br>System Config<br>System Config<br>System Config<br>Exit<br>Exit |  |

สำหรับการบันทึกสามารถเลือก Master หรือ Sub Stream ได้ที่เมนู Live คลิกขวาที่ชื่อเครื่องดังรูป

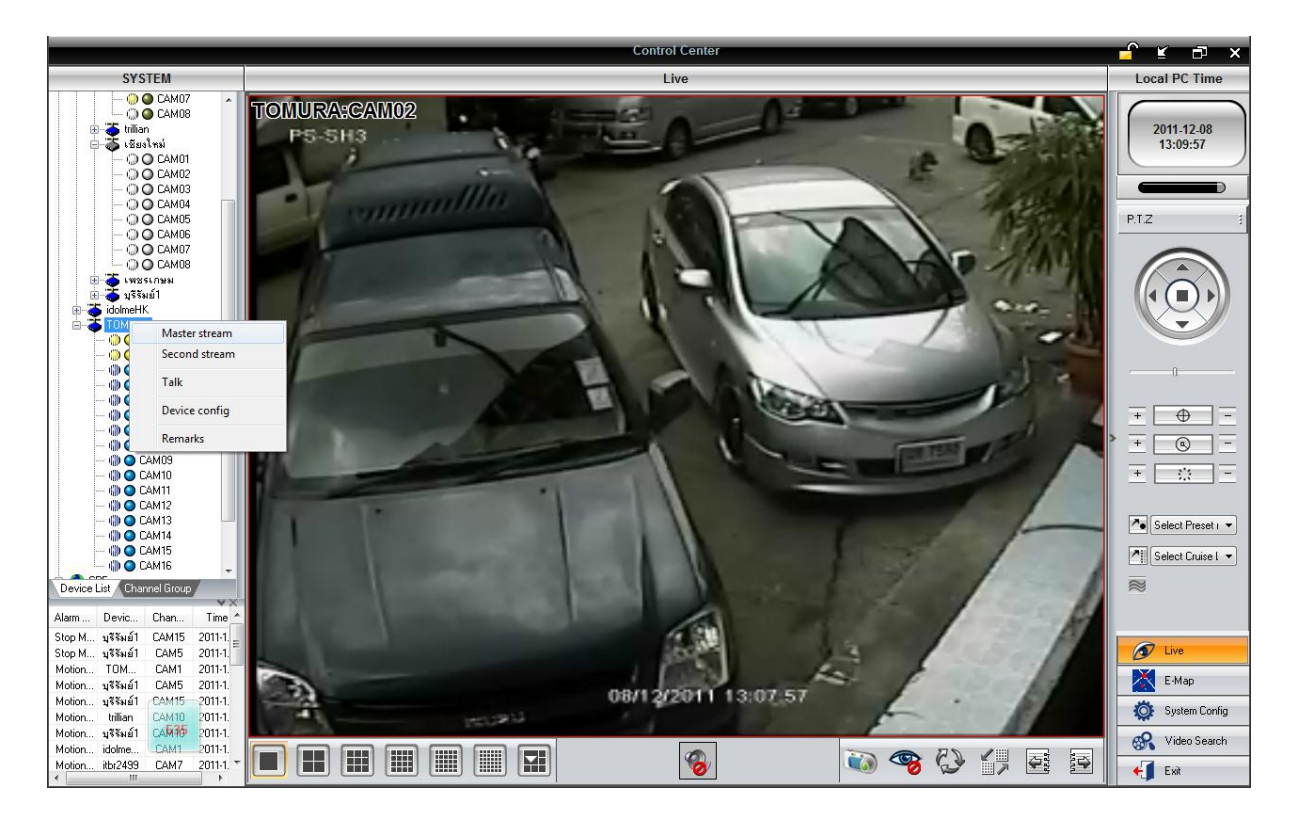

|                                            | Control Center                                                   | K ⊡ ×               |
|--------------------------------------------|------------------------------------------------------------------|---------------------|
|                                            | Local Schedule Config                                            | Local PC Time       |
| Local Basic Config Local Schedule Config L | .ocal Alarm Config                                               |                     |
| - O CAM05 ^                                |                                                                  | 2011 12 08          |
|                                            | Week Schedule                                                    | 12:58:38            |
| CAM08                                      | 0 1 2 3 4 5 6 7 8 9 10 11 12 13 14 15 16 17 18 19 20 21 22 23 24 |                     |
| 🖃 🍝 เพชรเกษม                               | 10.                                                              |                     |
|                                            |                                                                  |                     |
| - O CAM03                                  |                                                                  | System Config 3     |
| O CAM04                                    |                                                                  |                     |
|                                            | 0 1 2 3 4 5 6 7 8 9 10 11 12 13 14 15 16 17 18 19 20 21 22 23 24 |                     |
| - O CAM07                                  |                                                                  | Device Manager      |
| O CAM08                                    |                                                                  | <i></i>             |
| CAMU9                                      |                                                                  | ₩                   |
| - O CAM11                                  | ×.                                                               | Local Config        |
| O CAM12                                    |                                                                  | $\otimes$           |
|                                            |                                                                  |                     |
| - O CAM15                                  |                                                                  | Server Lontig       |
| - O CAM16                                  | 0 1 2 3 4 5 6 7 8 9 10 11 12 13 14 15 16 17 18 19 20 21 22 23 24 |                     |
| ⊞- 🍝 บุรีรัมย์1                            | É.                                                               | Man Config          |
|                                            |                                                                  | map coning          |
| - O CAMOI                                  |                                                                  |                     |
| - O CAM02                                  | E.                                                               | User Manager        |
|                                            |                                                                  | oson managar        |
| - O CAM05                                  | Holiday Schedule                                                 | 8                   |
| O CAM06                                    | Date: 2554-12-08 🚖 Add                                           | Log Querv           |
|                                            | Delete                                                           |                     |
| O CAMOS                                    |                                                                  |                     |
| O CAM10                                    | Delete All                                                       | Export_import local |
| - O CAM11                                  |                                                                  |                     |
| - O CAM12                                  |                                                                  | D Live              |
| O CAM14                                    |                                                                  | E-Map               |
| CAM15                                      | Holiday                                                          |                     |
|                                            |                                                                  | System Config       |
| — 💽 1814a                                  |                                                                  | 😪 Video Search      |
| 0 la                                       | Apply settings to IUMUHA V All V Lopy                            |                     |
| -                                          |                                                                  |                     |

Tab Local schedule Config ให้คลิกกล้องที่ต้องการบันทึกแล้วจึงระบายสีช่วงเวลาบันทึกล่วงหน้าดังรูป

ตั้งค่าการรูปแบบการดำเนินการเมื่อเกิดเหตุ

|                                     | Control Center                            | ₹ ⊡ ×                                                                          |
|-------------------------------------|-------------------------------------------|--------------------------------------------------------------------------------|
|                                     | Local Alarm Config                        | Local PC Time                                                                  |
| Local Basic Config Local Schedule C | ontio Local Alam Config                   |                                                                                |
|                                     | Alam type<br>Motor Detection<br>Video Los | 2011-12-08<br>13:00:39<br>System Config #<br>Device Manager<br>Opevice Manager |
| - O CAM16                           |                                           |                                                                                |
| ⊟-ð idolmeHK                        | Trinner                                   | Server Config                                                                  |
| - O CAM01<br>- O CAM02              | ✓ PC Audio Alarm ✓ E-Map                  |                                                                                |
| - O CAM03                           |                                           | >                                                                              |
| CAM04                               | (VICAM01                                  | Map Config                                                                     |
| - Q CAM01                           |                                           | 😚                                                                              |
|                                     |                                           | User Manager                                                                   |
| - O CAM04                           |                                           |                                                                                |
| - O CAM05                           |                                           | i 😂 i                                                                          |
| CAM06                               |                                           | Log Query                                                                      |
| - O CAM08 =                         | CAM09                                     | <b></b> 1                                                                      |
| CAM09                               | CAM10                                     | <b>4</b>                                                                       |
| O CAMID                             |                                           | Export_import local                                                            |
| - Q CAM12                           |                                           | 🔊 Live                                                                         |
| - O CAM13                           | CAM14                                     |                                                                                |
| - O CAM15                           |                                           | E-Map                                                                          |
|                                     |                                           | System Config                                                                  |
| เหนือ 159<br>ได้                    | Apply settings to All Copy                | 😪 Video Search                                                                 |
| 💆 อิสาาน 👻                          |                                           | Exit                                                                           |

รูปแบบการแจ้งเหตุได้แก่

รูปแบบการคำเนินการได้แก่

- Sensor
- Motion Detection
- Video loss

- PC Audion Alarm
- E-Map
- Channel Record

## การเล่นภาพย้อนหลัง

สามารถค้นหาภาพย้อนหลังได้หลายแบบได้แก่

- 1. Local Playback ค้นหาจากไฟล์ในPCนี้ที่เคยได้บันทึกไว้
- 2. Remote Playback กั้นหาจากHDDในเครื่องDVRผ่าน network
- 3. Picture Playback ค้นหาภาพนิ่งที่เคย snap shot เอาไว้ขั้นตอนดังรูป

| Control Center                                                                                                    | 🚽 🗉 🛪                  |
|----------------------------------------------------------------------------------------------------|------------------------|
| Playback                                                                                                    | Playback Time          |
| Local Playback       Plenter Playback       Plenter Playback         Record Type       Image: Constraint of the second second se | 2011-12-08<br>00:00:00 |
| Current Device Chennel         Child Puice Chennel         Child Puice Changel         Child Puice Changel <td>Video Search 3</td>                                                                                                    | Video Search 3         |
|                                                                                                    | 🔊 Live                 |
|                                                                                                    | E-Map                  |
| <b>y</b> 1 2 <u>3</u> 4 5 6 7 8 9 10 11 12 13 14 15 16 17 18 19 20 21 22 23                                                                                                    | System Config          |
| 938                                                                                                    | 🔗 Video Search         |
|                                                                                                    | 📢 Exit                 |